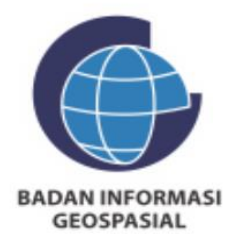

## PANDUAN UNDUH DATA Demnas

DIREKTORAT STANDAR DAN TEKONOLOGI INFORMASI GEOSPASIAL

2024

## Panduan Unduh Data Demnas

1. Kunjungi Ina-Geoportal pada alamat : <u>https://tanahair.indonesia.go.id/</u>

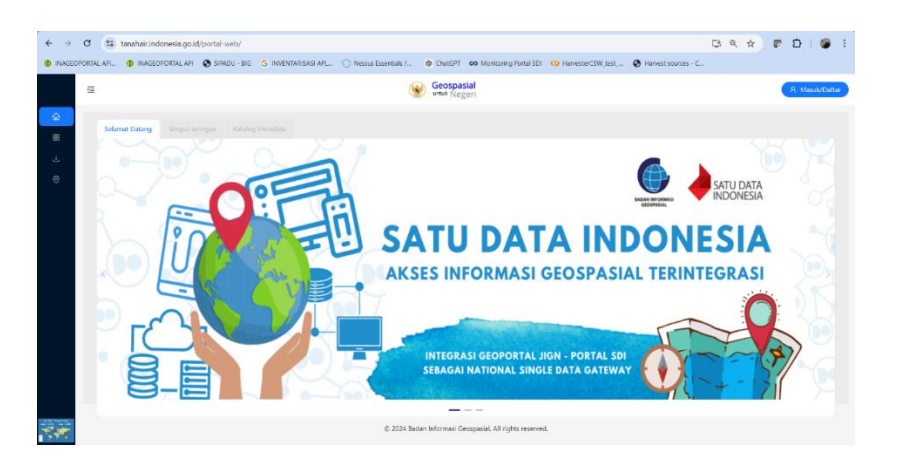

- 2. Silakan masuk atau daftar akun terlebih dahulu jika anda belum mempunyai akun Ina-Geoportal.
- 3. Setelah berhasil login, klik *icon* unduh pada menu samping (*sidebar*) untuk menuju ke halaman download data

## 4. Klik unduh data demnas

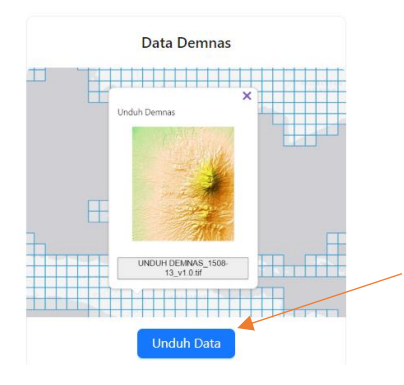

5. Zoom in, kemudian klik pada daerah yang ingin diunduh

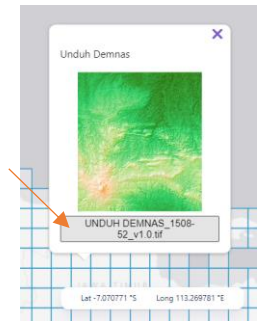

6. Data demnas berhasil diunduh

Recent download history

DEMNAS\_1508-52\_v1.0.tif 42.4 MB • 2 minutes ago